## Installing Google Classroom for iOS 11.0 and up

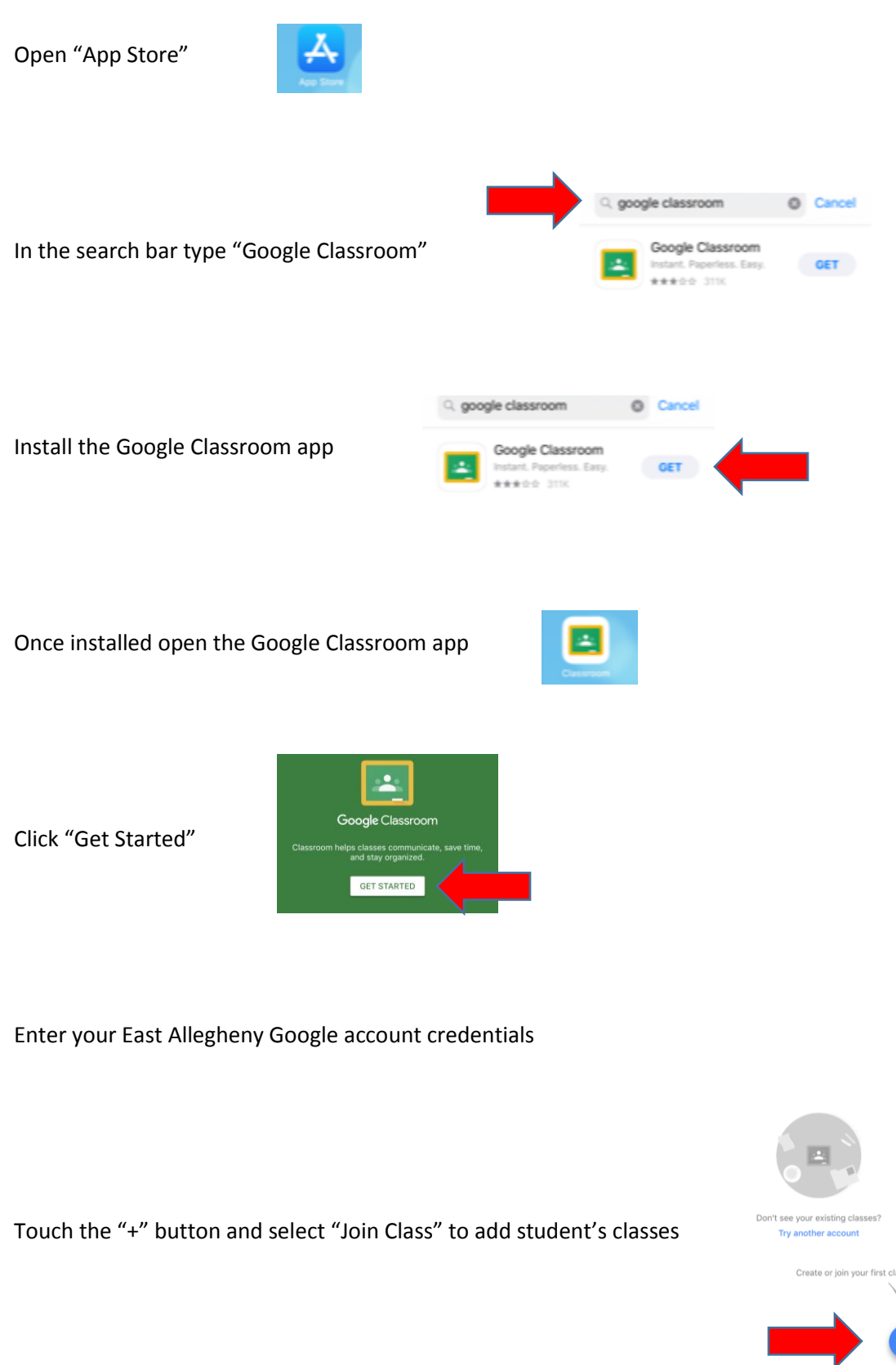

Enter teacher's class codes